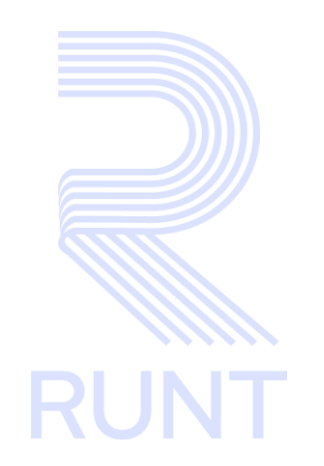

**RUNT2-IN-797** Instructivo Información de Vehículos V3

| Instructivo Información de Vehículos |            | uctivo Información de Vehículos |      | Instructivo Información de Vehículos |  |
|--------------------------------------|------------|---------------------------------|------|--------------------------------------|--|
| RUNT2-IN-797                         | Versión: 3 | 10-02-2025                      | RUNT |                                      |  |
|                                      |            |                                 |      |                                      |  |

## TABLA DE CONTENIDO

| 1. OBJETIVO                    | 3  |
|--------------------------------|----|
| 2. CONSIDERACIONES             | 3  |
| 3. DESARROLLO DEL INSTRUCTIVO. | 5  |
| 4. CONTROL DE CAMBIOS          | 15 |

## 1. OBJETIVO

Proporcionar una guía detallada a los usuarios de la APP MÓVIL sobre la **Consulta de Vehículos.** 

## 2. CONSIDERACIONES

#### 2.1. Consideraciones de Ingreso, autenticación y Usuarios.

- El dispositivo debe contar con acceso a internet.
- Se debe tener instalada la aplicación en el dispositivo móvil.
- El usuario debe estar registrado en el RUNT, en estado ACTIVO.
- Este proceso inicia después de que el ciudadano del sistema APP RUNT, que se encargará de realizar la consulta se encuentre autenticado, es decir, ha ingresado su usuario y contraseña (Ver instructivo RUNT2-IN-781-Instructivo-de-autenticacion-de-ciudadano-V).

#### 2.2. Glosario de abreviaturas y términos técnicos.

- **SOAT**: Seguro Obligatorio de Accidentes de Tránsito.
- RTM: Revisión Tecnomecanica y de Gases Contaminantes.
- **Regrabación**: Aplica cuando un vehículo se le ha modificado alguno de los guarismos, ya sea por deterioro, perdida, alterada, ETC.
- Guarismos: Se entiende que son los datos correspondientes a Nro. Vin, Nro. Chasis, Nro. Motor de un vehículo.
- Gravámenes a la propiedad: Es el historial físico y electrónico donde un vehículo cuenta con un contrato de Prenda.
- **Prenda**: Se trata de una garantía que puede tener un vehículo sobre un préstamo para adquisición de un vehículo.

| Instructivo Información de Vehículos |            |            |      |  |
|--------------------------------------|------------|------------|------|--|
| RUNT2-IN-797                         | Versión: 3 | 10-02-2025 | RUNT |  |

#### 2.3. Errores que el sistema puede presentar

- Cuando el ciudadano no tiene automotores asociados, el sistema mostrará que no existe información registrada en el RUNT (Imagen 1)

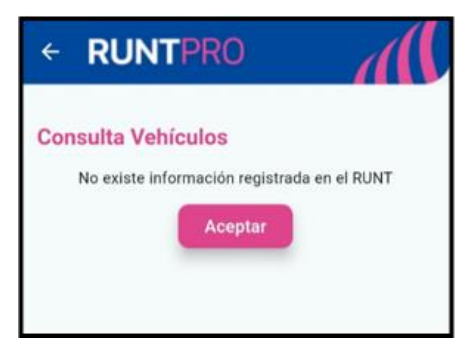

(Imagen 1: Mensaje cuando el ciudadano no cuenta con vehículos asociados)

#### 2.4. Botones, Campos e iconos.

- Ver Detalle: Habilita el menú con el detalle del vehículo. (Imagen 2)

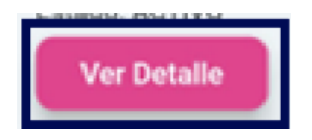

(Imagen 2: Botón Ver Detalle)

- Consultas: Este icono muestra el menú de Consultas en la APP RUNT. (Imagen 3)

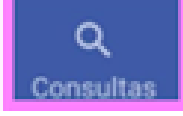

(Imagen 3: Consultas)

Consulta Vehículos: Este icono muestra el menú descrito en el presente instructivo. (Imagen 4)

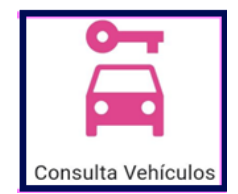

(Imagen 4: Icono Consulta Vehículos)

# Instructivo Información de Vehículos RUNT2-IN-797 Versión: 3 10-02-2025

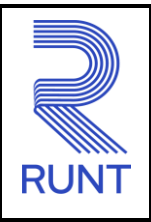

# 3. DESARROLLO DEL INSTRUCTIVO.

A continuación, se describe el procedimiento que debe seguir el usuario ciudadano, para **Consulta de Vehículos**.

## Paso 1

Una vez que el usuario se haya identificado e ingresado al sistema, se mostrará la pantalla

de inicio. A continuación, seleccione el ícono Consultas , que se encuentra en la parte inferior de la pantalla. (Imagen 5)

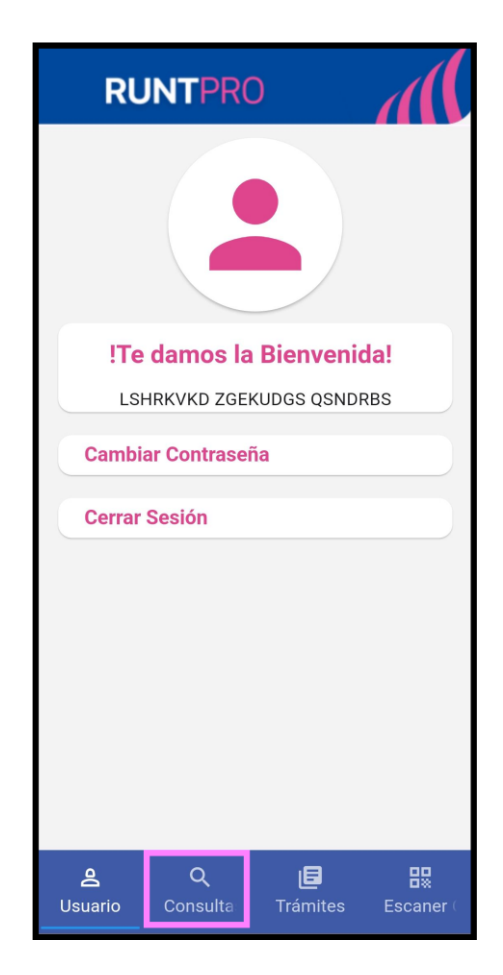

(Imagen 5: Menú Inicio)

| Instructivo Información de Vehículos |  |            |      |
|--------------------------------------|--|------------|------|
| RUNT2-IN-797 Versión: 3 10-02-2025   |  | 10-02-2025 | RUNT |

#### Paso 2

Una vez seleccionado el botón, se debe observar la pantalla de Consultas Ciudadanas, donde aparecerán diversas opciones, de las cuales se debe seleccionar Consulta Vehículos. (Imagen 6)

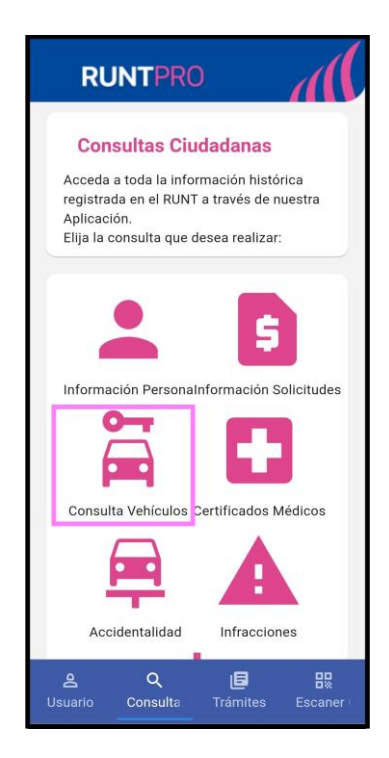

(Imagen 6: Icono Consulta Vehículos)

#### Instructivo Información de Vehículos

| RUNT2-IN-797 | Versión: 3 | 10-02-2025 | RUNT |
|--------------|------------|------------|------|

#### Paso 3

Una vez seleccionada la funcionalidad **Consulta vehículos**, se mostrarán en pantalla todos los automotores asociados al usuario autenticado, donde se visualizan los siguientes campos:

- o Placa: Campo No Editable. Placa del vehículo asociado.
- Clase: Campo No Editable. Clase del vehículo asociado.
- Marca: Campo No Editable. Marca del vehículo asociado.
- o Línea: Campo No Editable. Línea del vehículo asociado.
- o Color: Campo No Editable. Color del vehículo asociado.
- o Estado: Campo No Editable. Estado del vehículo asociado.

Para consultar más detalles de cada vehículo, seleccione el botón Ver Detalle asociado a cada uno. (Imagen 7)

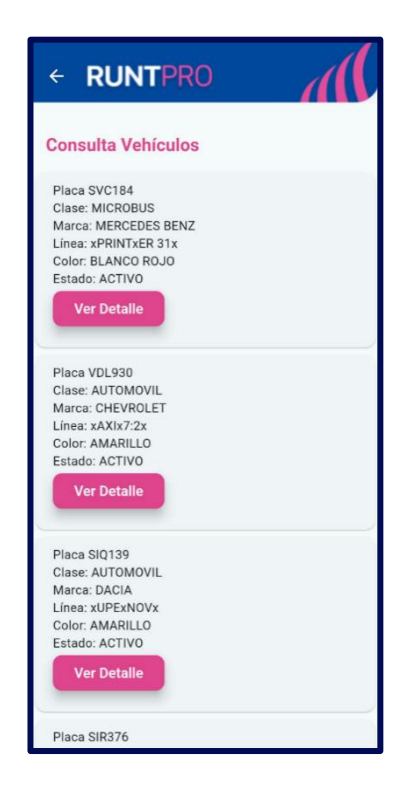

(Imagen 7: Lista de Vehículos asociados)

| RUNT |
|------|
|      |

#### RUNT2-IN-797

Versión: 3

#### Paso 4

Si se selecciona la opción Ver Detalle, se mostrarán en pantalla los siguientes campos (Imagen 8):

- o Placa: Campo No Editable. Placa del vehículo asociado
- Nro. de Licencia de Tránsito: Campo No Editable. Numero de la licencia de tránsito del vehículo asociado
- o Estado del vehículo: Campo No Editable. Estado del vehículo asociado
- o Tipo de Servicio: Campo No Editable. Tipo de Servicio del vehículo asociado
- o Clase de Vehículo: Campo No Editable. Clase del vehículo asociado.

| ÷   | RUNTPRO                       |
|-----|-------------------------------|
| Inf | ormación del Vehículo         |
| 1   | Placa                         |
|     | SVC184                        |
| (   | Nro. de Licencia de Tránsito  |
| C   | Estada dal Vahíaula           |
| (   | ACTIVO                        |
|     | Tipo de Servicio              |
| (   | Público                       |
| (   | Clase de Vehículo             |
|     | MICROBUS                      |
| Inf | ormación General del Vehículo |
| Dat | tos Técnicos                  |
| SO  | AT                            |
| RT  | м                             |
|     |                               |
|     |                               |

(Imagen 8: Información del Vehículo)

#### Paso 5

Si se selecciona la opción Información General del Vehículo se despliega en pantalla la siguiente información (Imágenes 9, 10 y 11):

- Marca: Campo No Editable. Marca del vehículo asociado.
- o Línea: Campo No Editable. Línea del vehículo asociado.
- Modelo: Campo No Editable. Modelo del vehículo asociado.
- o Color: Campo No Editable. Color del vehículo asociado.
- Nro. de serie: Campo No Editable. Número de Serie del vehículo asociado.
- Nro. de motor: Campo No Editable. Número de Motor del vehículo asociado.
- Nro. de chasis: Campo No Editable. Número de Chasis del vehículo asociado.
- o Nro. de VIN: Campo No Editable. Número de Vin del vehículo asociado.
- o Cilindraje: Campo No Editable. Cilindraje del vehículo asociado.
- o Tipo de carrocería: Campo No Editable. Tipo de Carrocería del vehículo asociado
- Tipo de combustible: Campo No Editable. Tipo de combustible del vehículo asociado.
- Fecha de matricula inicial: Campo No Editable. Fecha de la matricula inicial del vehículo asociado
- Autoridad de tránsito: Campo No Editable. Autoridad de tránsito que expide la LT del vehículo asociado
- Gravámenes a la propiedad: Campo No Editable. Indica si el vehículo asociado cuenta con Prenda SI o NO.
- Clásico o antiguo: Campo No Editable. Indica si el vehículo asociado es clásico SI o NO.
- Repotenciado: Campo No Editable. Indica si el vehículo asociado fue repotenciado SI o NO.
- Nro. regrabación motor: Campo No Editable. Número de regrabación de motor del vehículo asociado si aplica.
- Nro. regrabación chasis: Campo No Editable. Número de regrabación de chasis del vehículo asociado si aplica.
- Nro. regrabación serie: Campo No Editable. Número de regrabación de serie del vehículo asociado si aplica.
- Nro. regrabación VIN: Campo No Editable. Número de regrabación de Vin del vehículo asociado si aplica.

| Instructivo Información de Vehículos |  |            |      |
|--------------------------------------|--|------------|------|
| RUNT2-IN-797 Versión: 3              |  | 10-02-2025 | RUNT |

- Vehículo enseñanza: Campo No Editable. Indica si el vehículo asociado es de enseñanza SI o NO.
- o Nro. de puertas: Campo No Editable. Número de puertas del vehículo asociado.

| ← RUNTPRO                                                                                                    | ← RUNTPRÖ                                                                                                    | ← RUNTPRO                                                   |
|----------------------------------------------------------------------------------------------------|----------------------------------------------------------------------------------------------------|-------------------------------------------------------------|
| ← RUNTPRO Información del Vehículo Información General del Vehículo Marca Marca MerceDES BENZ Linea xPRINTXER 31x Modelo 2009 | Clindraje (2150 CERRADA Tipo Combustible DIESEL Fecha de Matricula Incial 06/03/2010 Autoridad de Tránsito BJMQL CLBY BRS YCZY/WSFAACA | ← RUNTPRO                                                   |
| Color<br>BLANCO ROJO<br>Número de Serie<br>8AC9036729E014835<br>Número de Motor<br>61198170094518                             | Gravámenes a la Propiedad<br>NO<br>Clásico o Antiguo<br>NO<br>Repotenciado                                                             | Nro. Regrabación VIN<br>Vehículo Enseñanza<br>NO<br>Puertas |
| Número de Chasis<br>8AC9036729E014835<br>Número de VIN<br>8AC9036729E014835<br>Cillindraje<br>2150                            | No<br>Nro. Regrabación<br>Regrabación<br>No                                                                                            | Datos Técnicos<br>SOAT<br>RTM                               |

(Imágenes 9, 10 y 11: Información General del Vehículo)

| RUNT2-IN-797 |  |
|--------------|--|

### Paso 6

Después de seleccionar la opción **Datos Técnicos** se muestra en pantalla la siguiente información (Imagen 12):

- Capacidad de carga: Campo No Editable. Indica la capacidad de carga del vehículo asociado.
- Peso bruto vehicular: Campo No Editable. Indica el peso bruto vehicular del vehículo asociado.
- Capacidad de pasajeros: Campo No Editable. Indica la capacidad de pasajeros de pie del vehículo asociado.
- Capacidad de pasajeros sentados: Campo No Editable. Indica la capacidad de pasajeros sentados del vehículo asociado.
- Número de ejes: Campo No Editable. Indica la cantidad de ejes del vehículo asociado.

| Información del Vehículo          |
|-----------------------------------|
| Información General del Vehículo  |
| Datos Técnicos                    |
| Capacidad de Carga                |
| Capacidad de Pasajeros            |
| 2 Paso Bruto Vahicular            |
| 0<br>Capacidad Pasajeros Sentados |
| (14                               |
| SOAT                              |
| RTM                               |
|                                   |

(Imagen 12: Datos Técnicos del Vehículo)

#### RUNT2-IN-797

Versión: 3

#### Paso 7

A su vez, al seleccionar la opción **SOAT**, se desplegará una lista de todos los trámites de manera descendente, mostrando la siguiente información (Imagen 13):

- Número de póliza SOAT: Campo No Editable. Indica el número de la póliza SOAT del vehículo asociado.
- Fecha de expedición: Campo No Editable. Indica la fecha de expedición de la póliza SOAT del vehículo asociado.
- Fecha inicio de vigencia: Campo No Editable. Indica la fecha de inicio de vigencia de la póliza SOAT del vehículo asociado.
- Código tarifa: Campo No Editable. Indica el código de tarifa que aplica para la póliza SOAT del vehículo asociado.
- Entidad expide SOAT: Campo No Editable. Indica la entidad que expide la póliza SOAT del vehículo asociado.
- Estado: Campo No Editable. Indica el estado de la póliza SOAT del vehículo asociado.

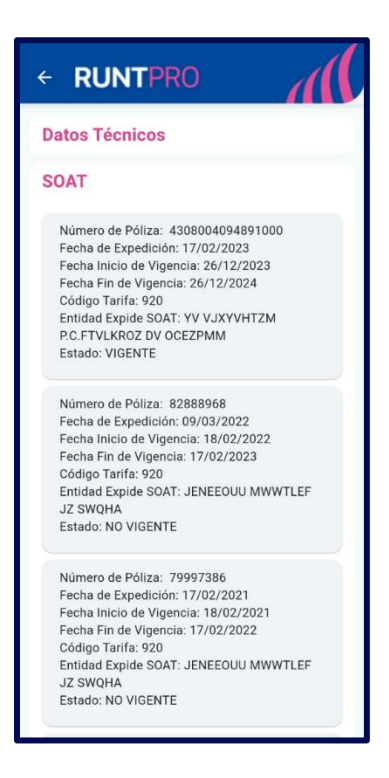

(Imagen 13: Datos SOAT)

#### RUNT2-IN-797

#### Paso 8

Después de elegir la opción **RTM**, se desplegará una lista de todos los trámites de **Revisión Técnico-Mecánica** de manera descendente, mostrando la siguiente información (Imagen 14):

- Tipo de revisión: Campo No Editable. Indica el Tipo de revisión asociada al vehículo.
- Nro. de certificado: Campo No Editable. Indica el Número de certificado de RTM asociada al vehículo.
- Fecha de expedición: Campo No Editable. Indica la fecha de expedición de RTM asociada al vehículo.
- Fecha vigencia: Campo No Editable. Indica la fecha de vigencia de expedición RTM asociada al vehículo.
- CDA expide RTM: Campo No Editable. Indica el nombre del Centro de Diagnóstico Automotor.
- Vigente: Campo No Editable. Indica si la RTM del vehículo asociado se encuentra vigente SI o NO.
- Información consistente: Campo No Editable. Indica si la información de la RTM del vehículo asociado es consistente SI o NO.

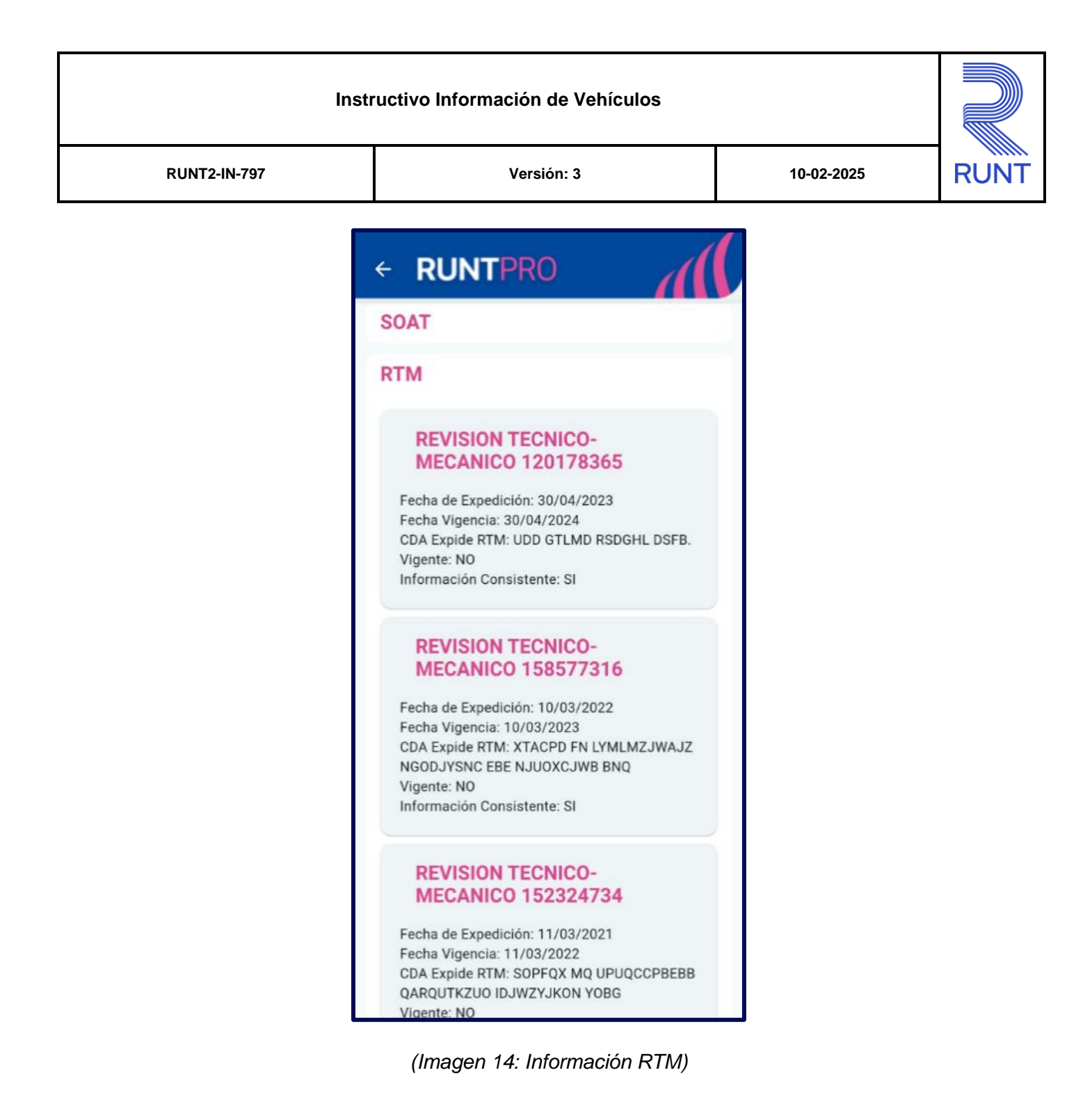

| Instructivo Información de Vehículos |  |            |      |
|--------------------------------------|--|------------|------|
| RUNT2-IN-797 Versión: 3 10-02        |  | 10-02-2025 | RUNT |

# 4. CONTROL DE CAMBIOS

| Control de cambios |                        |                           |                     |            |                                                                |
|--------------------|------------------------|---------------------------|---------------------|------------|----------------------------------------------------------------|
| Versión            | Elaboró                | Revisó                    | Aprobó              | Fecha      | Descripción                                                    |
| 1                  | Analista de            | Coordinador de            | Jefe de             | 20-12-2024 | Elaboración inicial del                                        |
|                    | Pruebas                | Pruebas                   | producto            |            | documento                                                      |
| 2                  | Analista de<br>Pruebas | Coordinador de<br>Pruebas | Jefe de producto    | 27-01-2025 | Se realizan los ajustes<br>solicitados por la<br>interventoría |
| 3                  | Analista de<br>Pruebas | Coordinador de<br>Pruebas | Jefe de<br>producto | 11-02-2025 | Se realizan los ajustes<br>solicitados por la<br>interventoría |